#### Google Classroomに参加しよう

#### 筑波大学附属桐が丘特別支援学校 中·高等部生徒用資料

#### Google Classroomって何?

Classroom は学校や非営利組織を対象とする 無料のサービスで, 個人の Google アカウントを お持ちの方にも利用できるものです。

Classroom を使用すると、学校内でも学校外で も生徒と教師がつながりやすくなります。また、 時間と紙を節約できるほか、クラスの作成、課 題の出題、連絡のやり取り、情報の管理も簡単 になります。

### GoogleClassroom利用までの流れ

- 1. Chromeの設定をしよう
- 2. Gmailを開いてみよう
- 3. Classroomにログインしてみよう
- 4. Classroom招待メールから

クラスに参加してみよう

## 1. Chromeの設定をしよう

## 1. まずはGoogleChromeを起動

- PCかタブレットを使って、Chromeを起動しよう (お薦めはしないけど、スマホでもできます)
- 知っている人も多いと思うけど、「Chrome」は ブラウザーとよばるアプリです。
- ・ブラウザーとはインターネットの情報を「ブラ ウズ[browse](閲覧)」するためのアプリの総 称です。
- 使う機器に入っていない場合は インストールして下さい 「googlechrome」で検索!

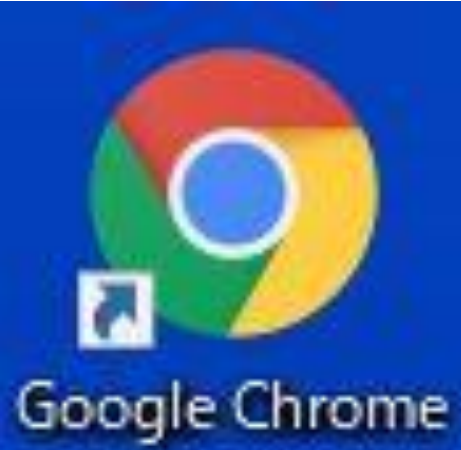

### Chromeにユーザーを追加しよう

#### • 画面の右上にある人のマークをクリック

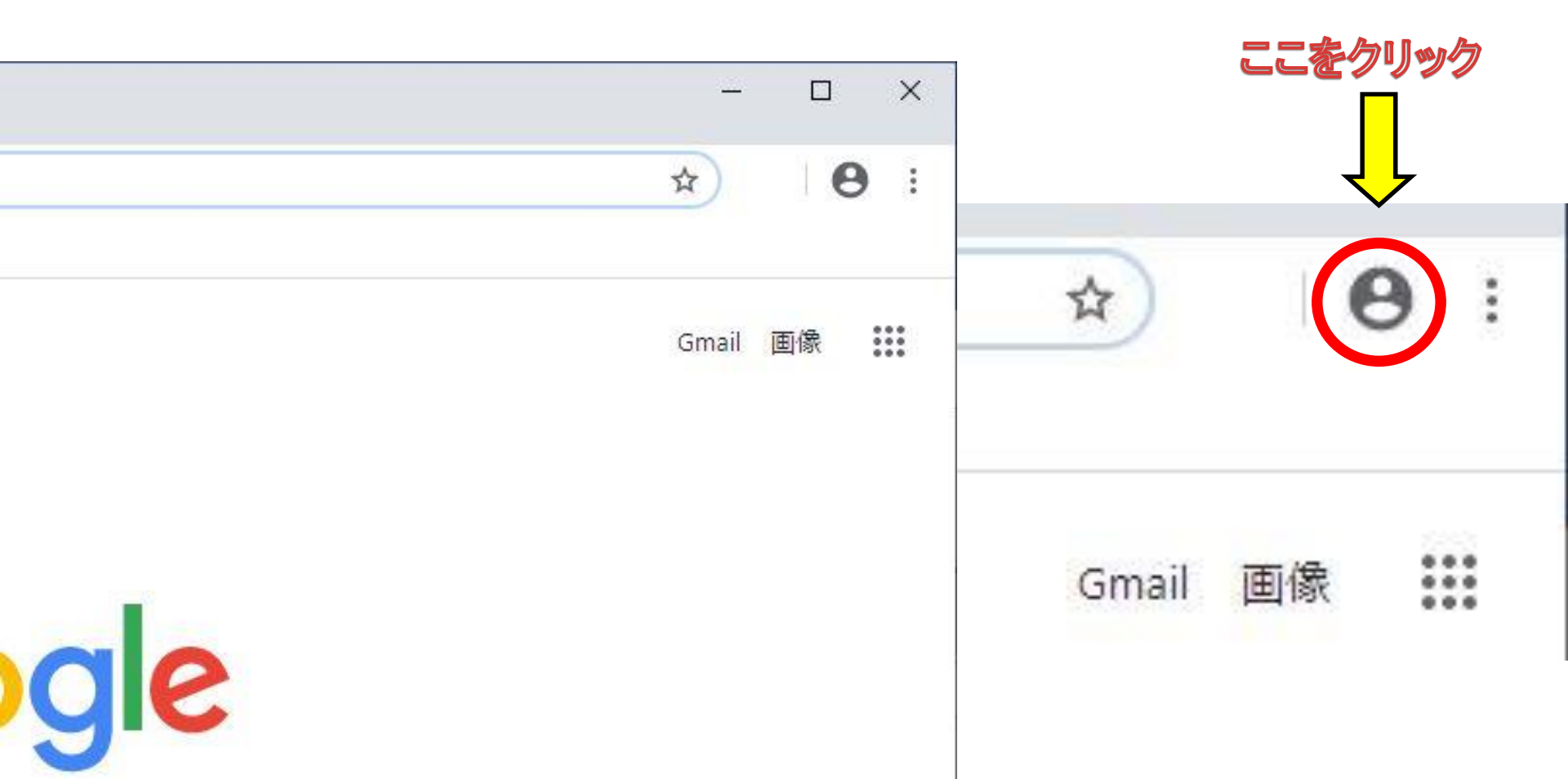

## 追加をクリック

- 既にユーザー登録して
  いる人は少し表示が異なります
- 他のユーザーとゲストの間に今まで使っていたユーザーが表示されます
- とにかく「追加」をクリックしましょう

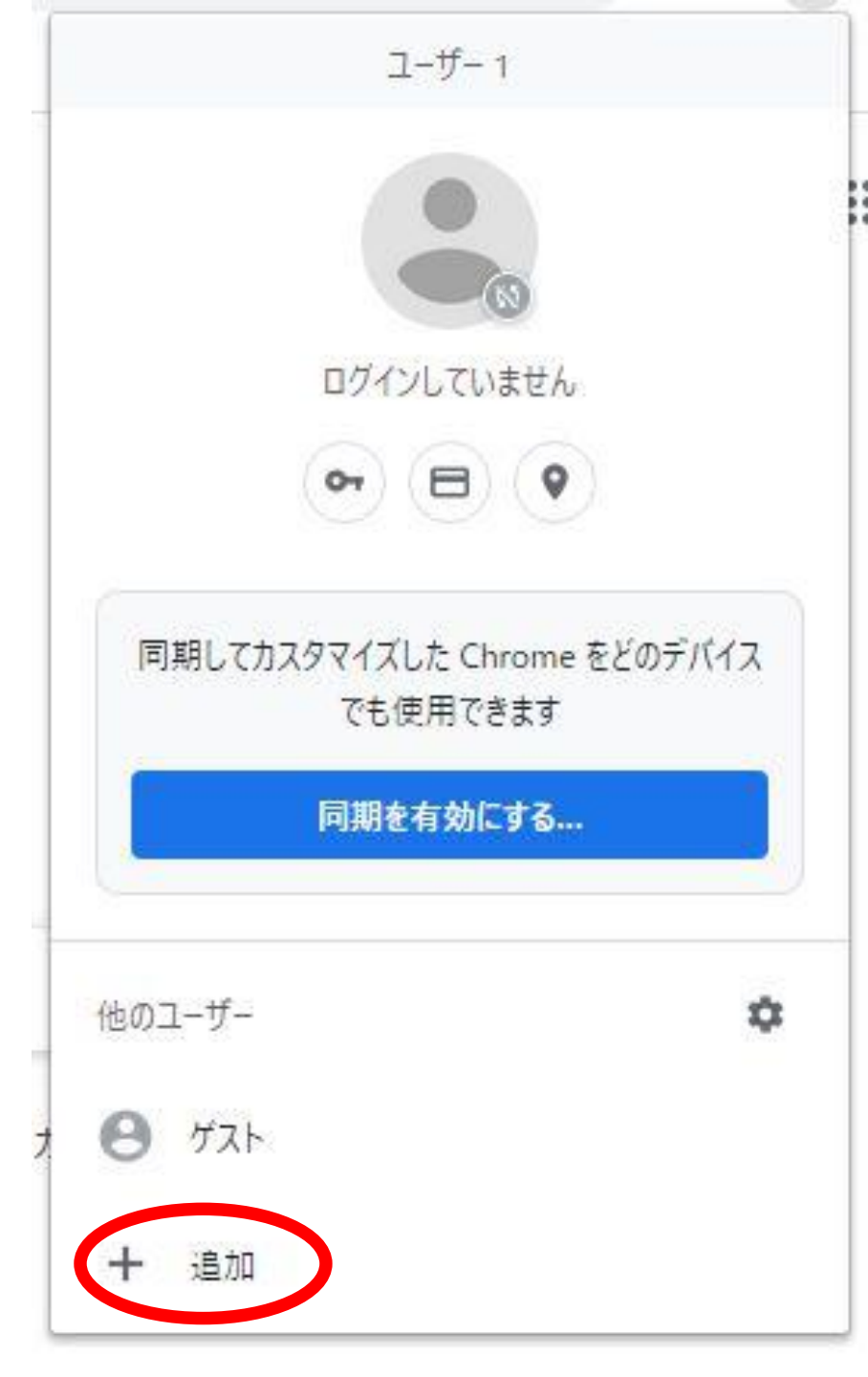

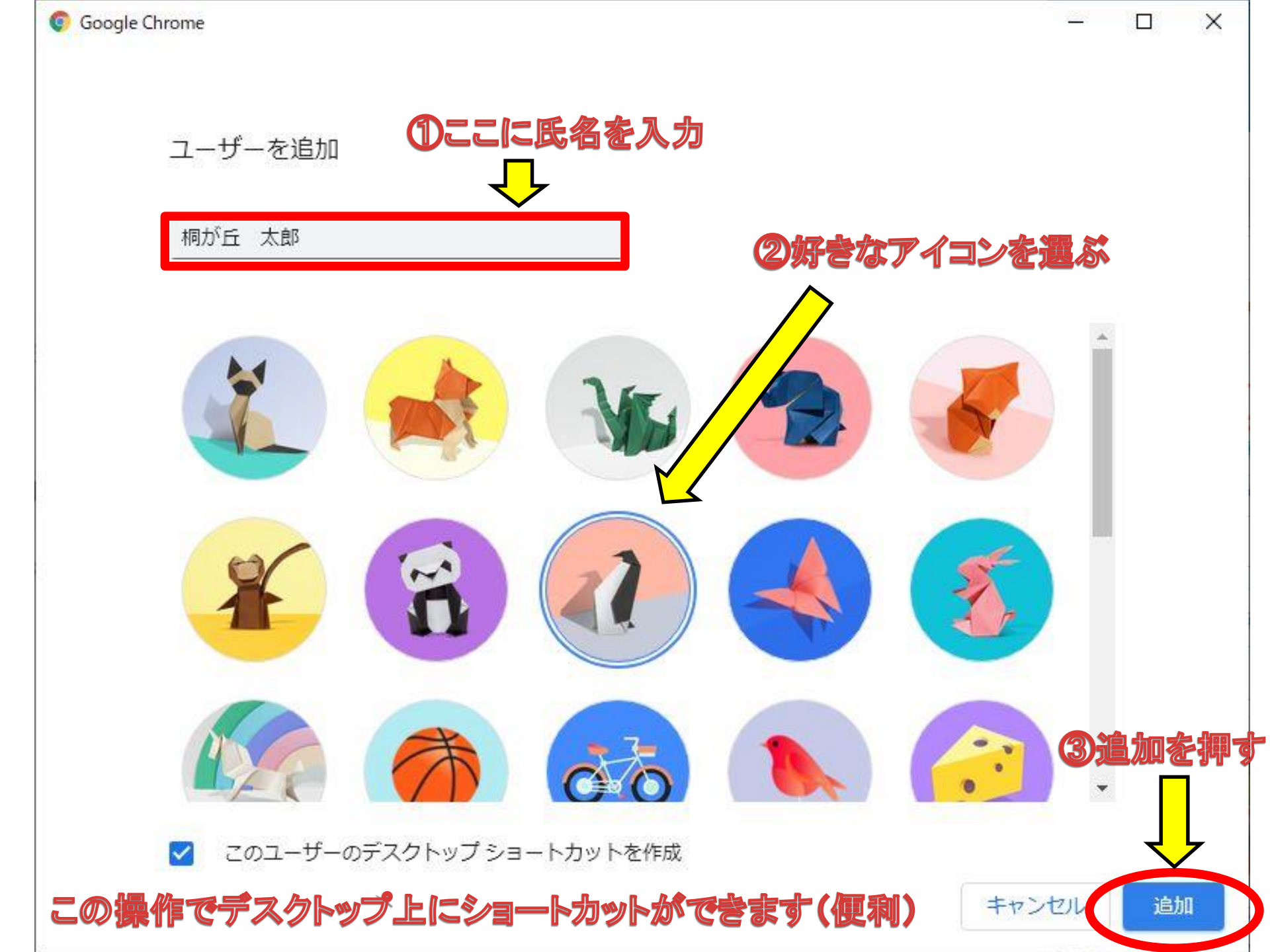

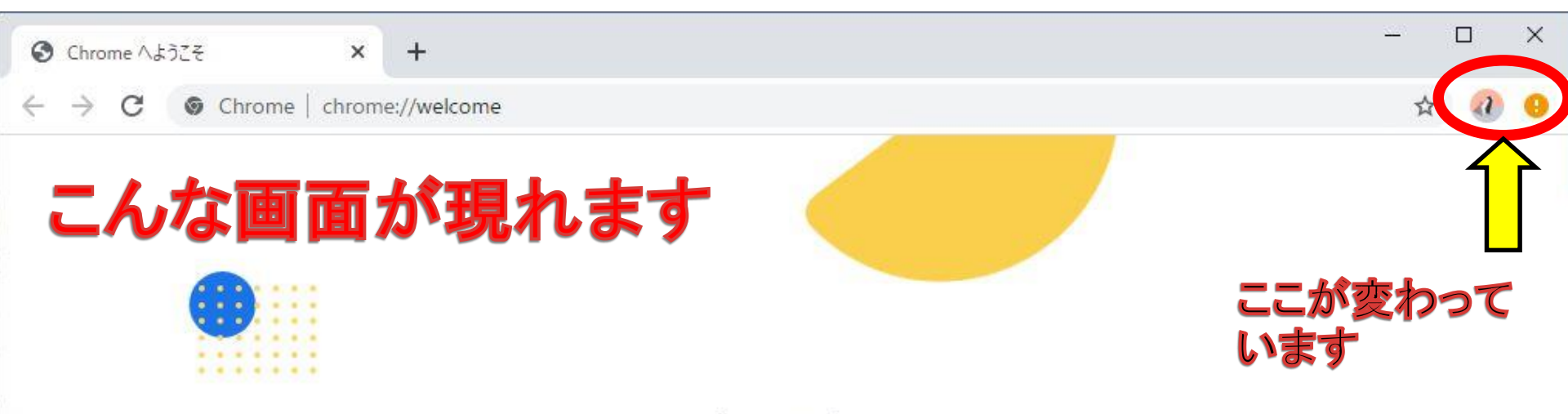

簡単な手順でブラウザを設定できます

# Chrome を独自にカスタマイズ

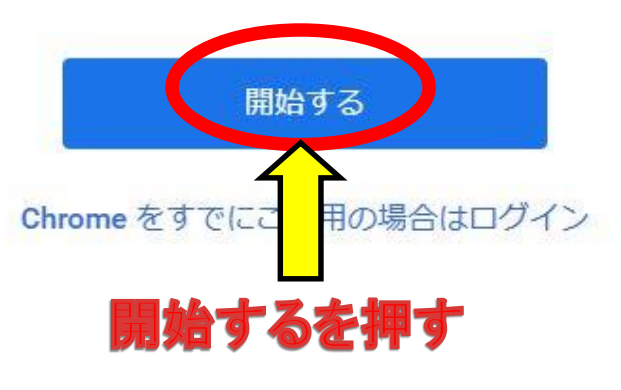

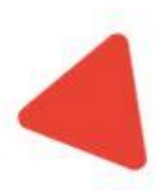

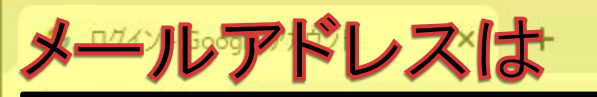

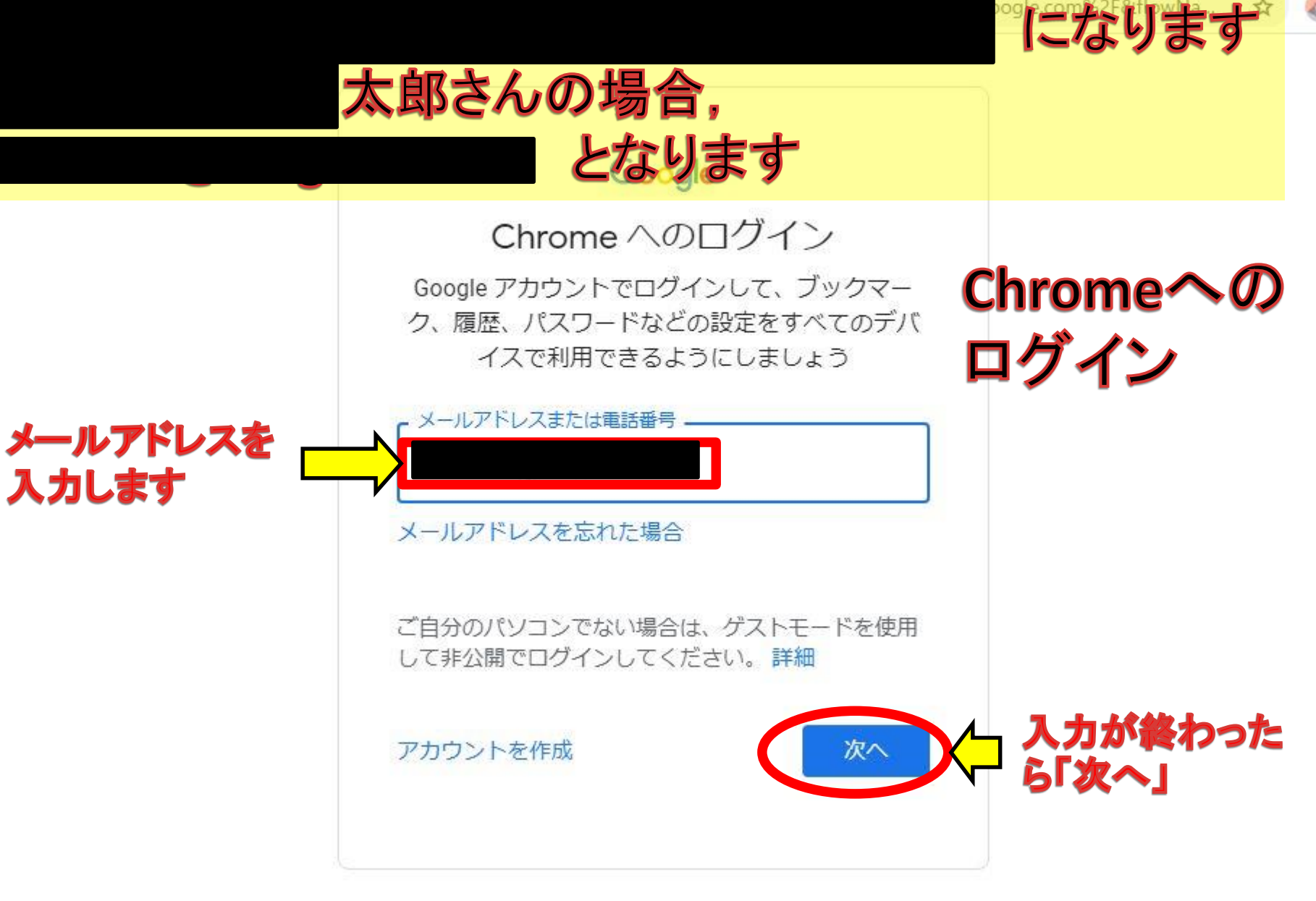

日本語 \* ヘルプ

プライバシー 規約

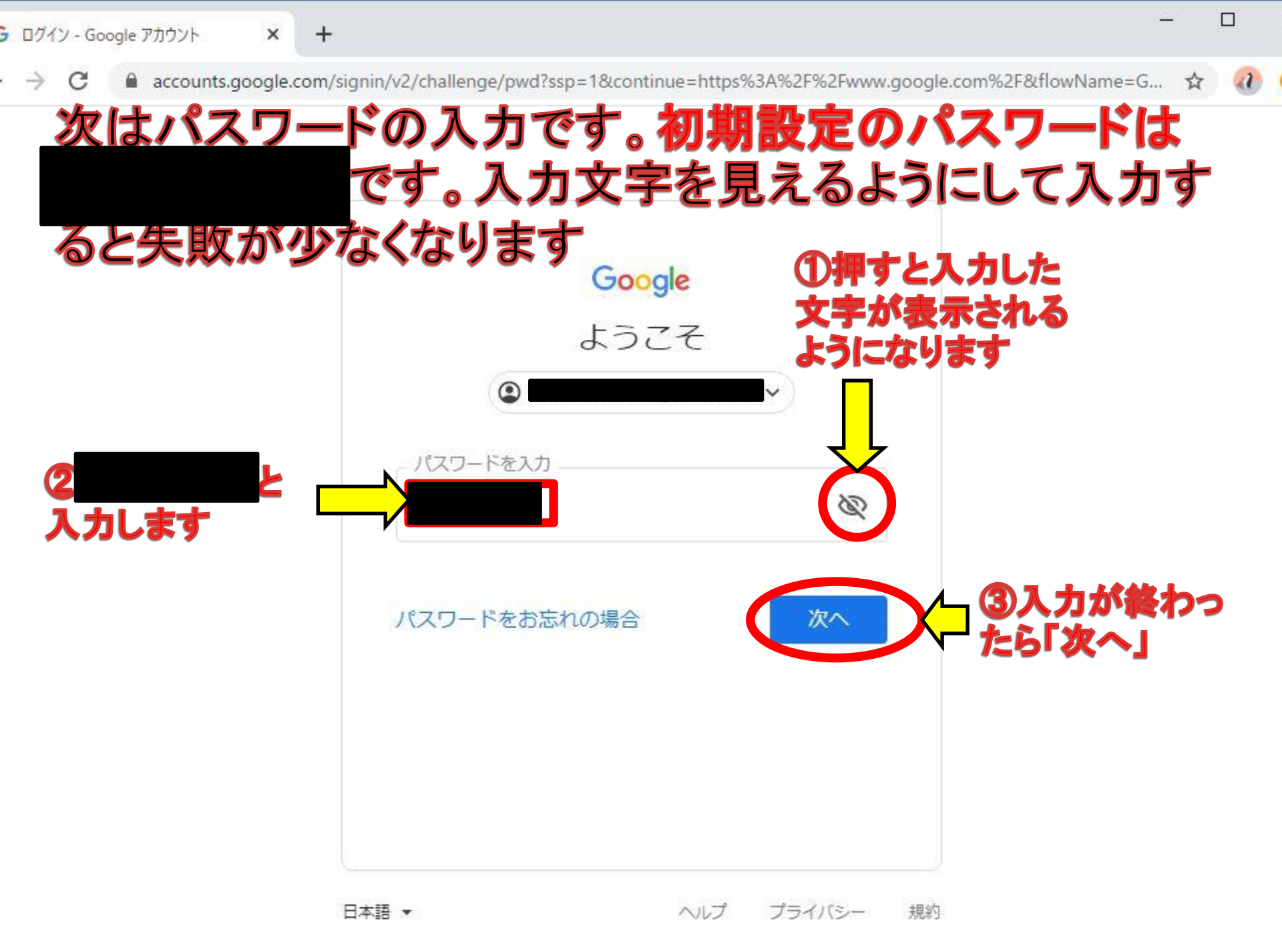

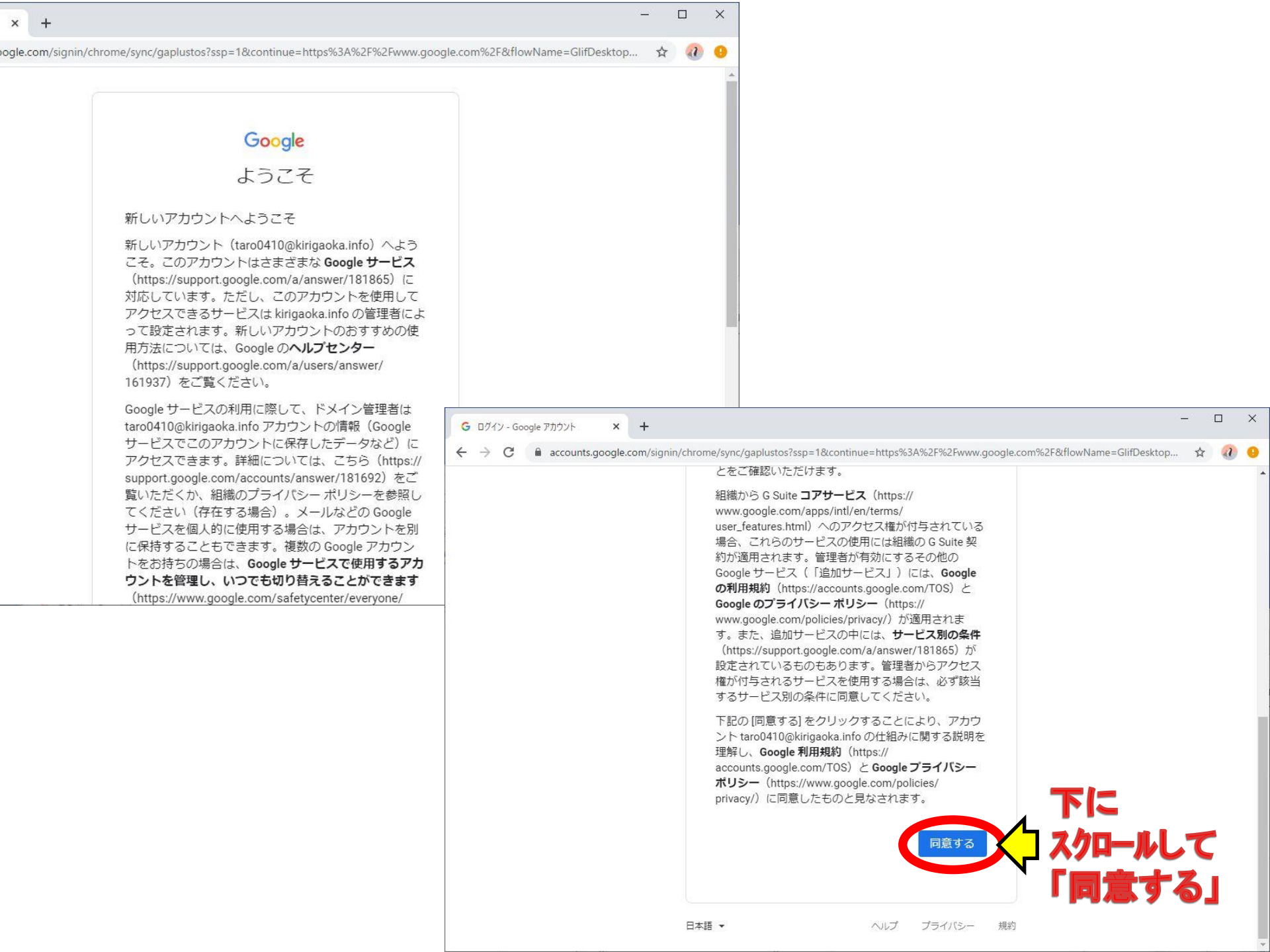

←

× +

C accounts.google.com/signin/chrome/sync/changepassword?ssp=1&continue=https%3A%2F%2Fwww.google.com%2F&flowName=0

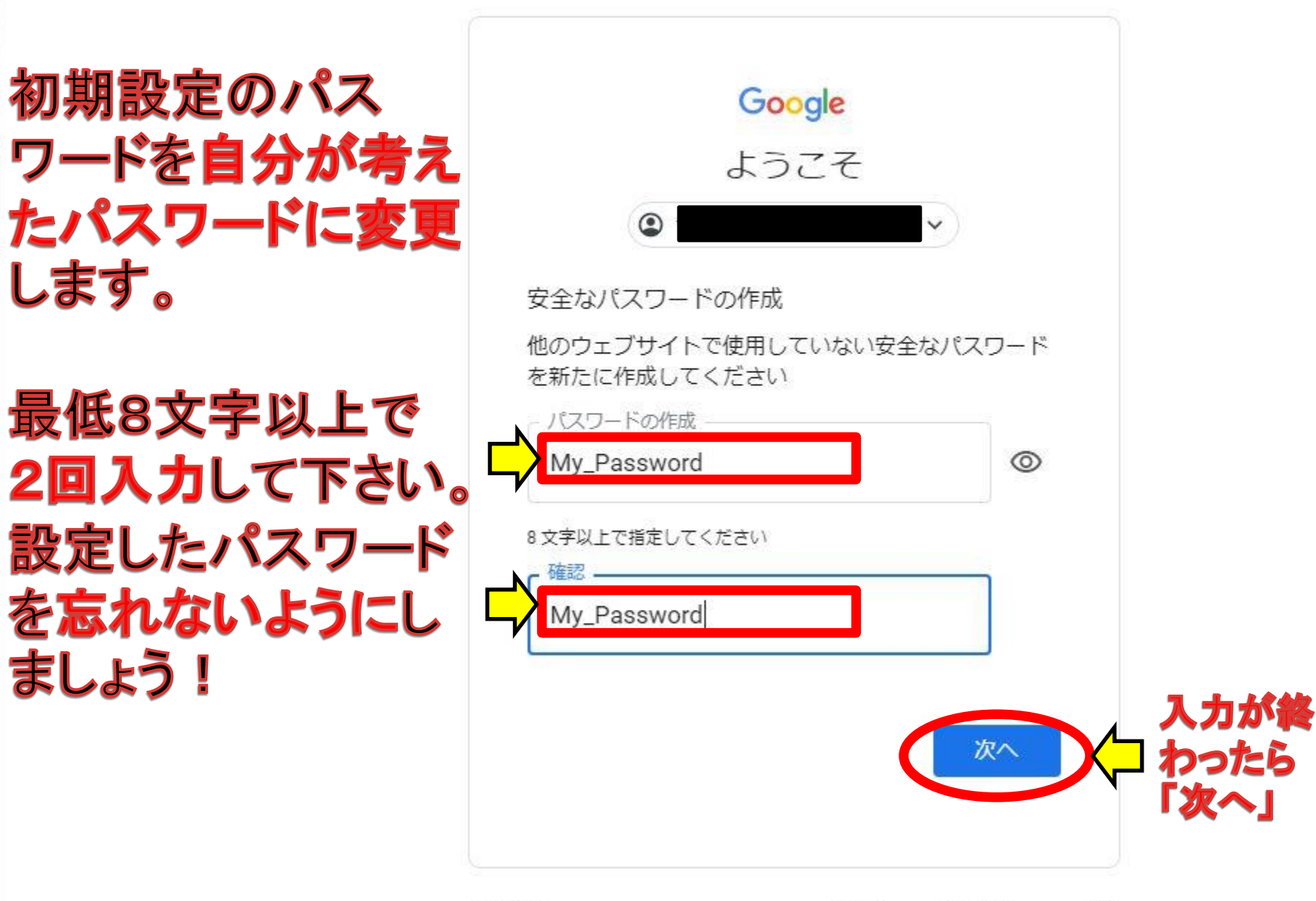

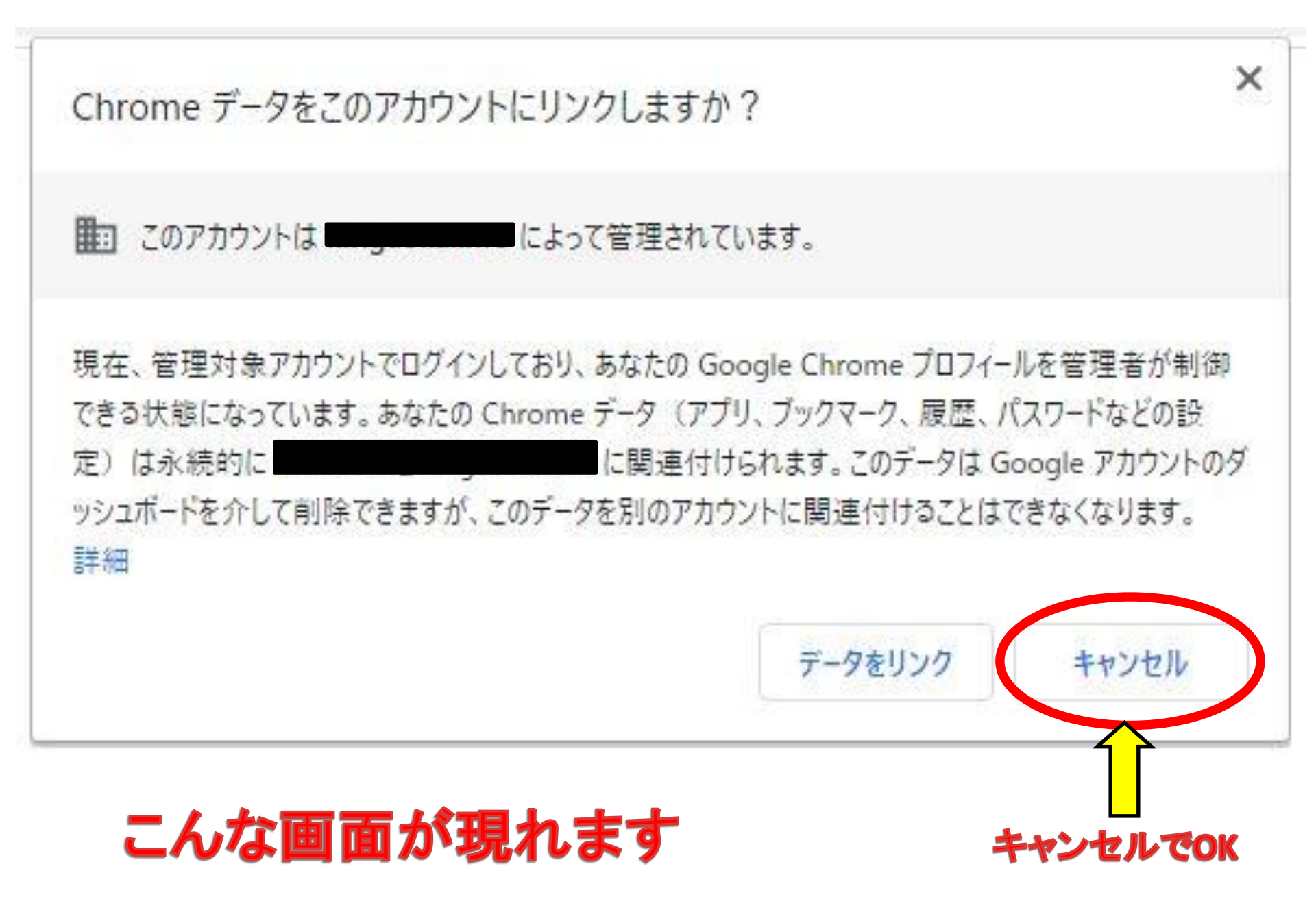

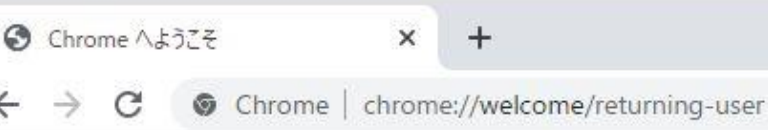

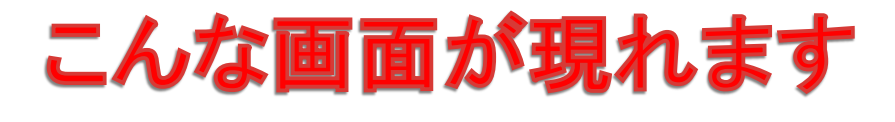

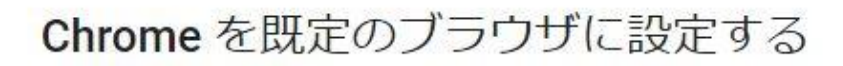

5

Google 検索や Google の最先端技術をブラ ウジングで活用できます

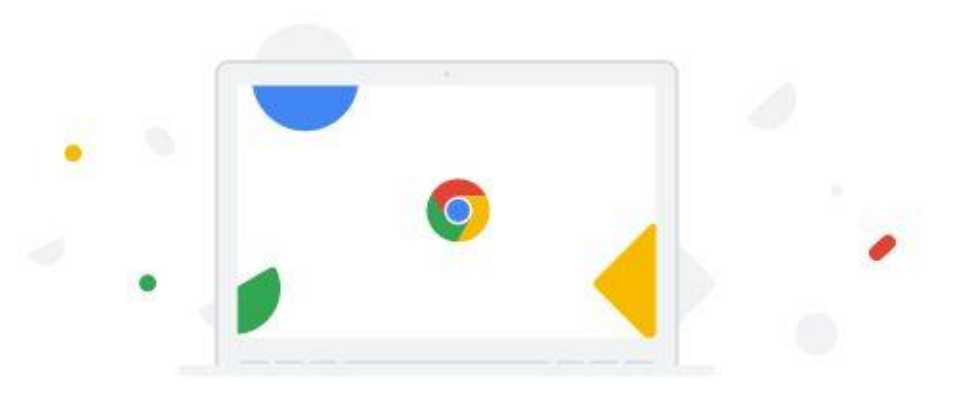

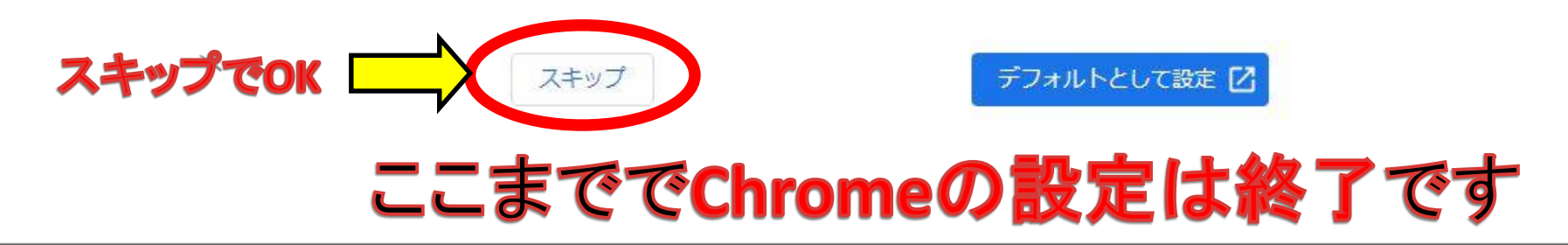

## 2. Gmailを開いてみよう

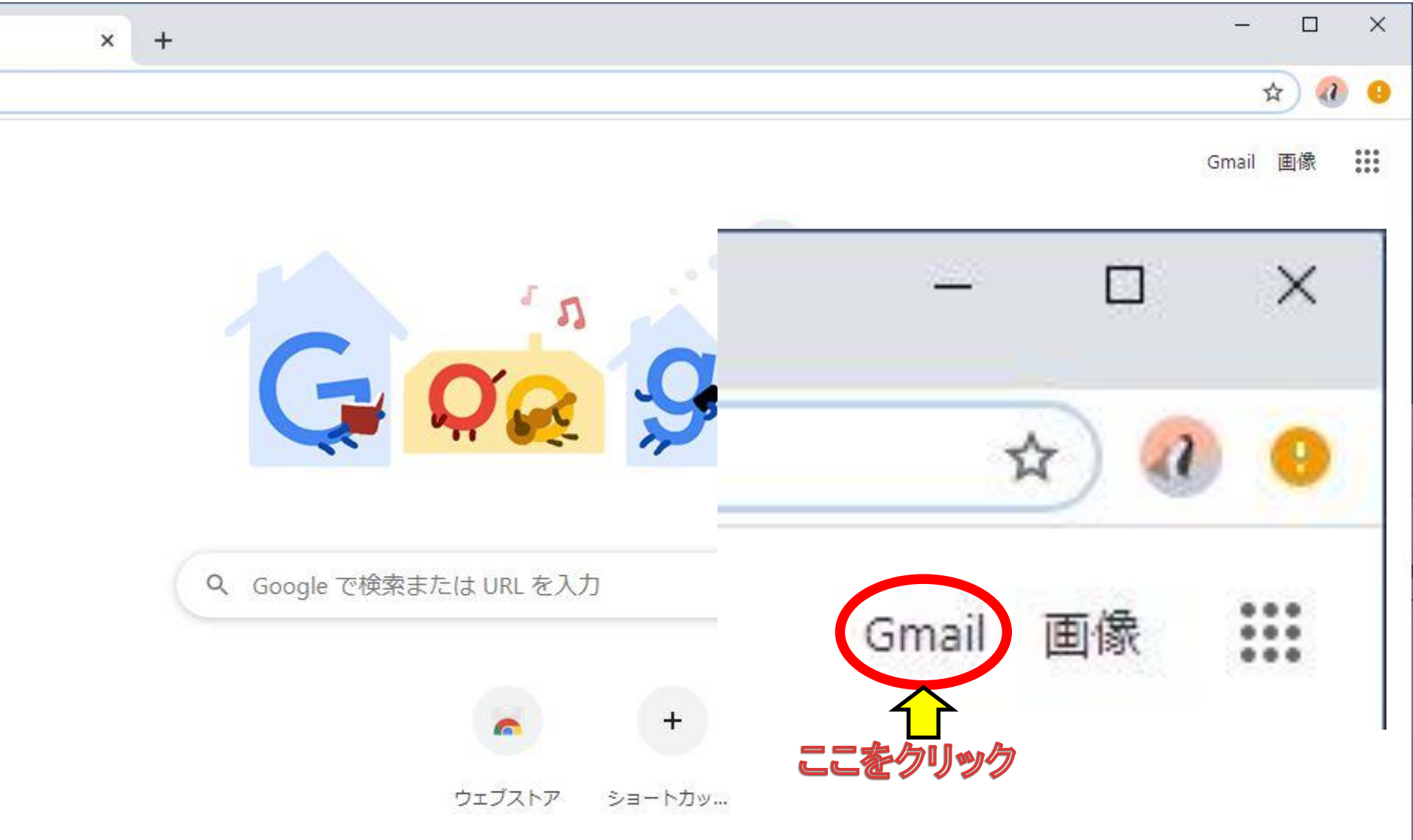

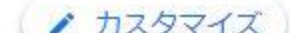

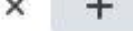

accounts.google.com/signin/v2/identifier?service=mail&passive=true&rm=false&continue=https%3A%2F%2Fmail.google.com%2Fmail%...

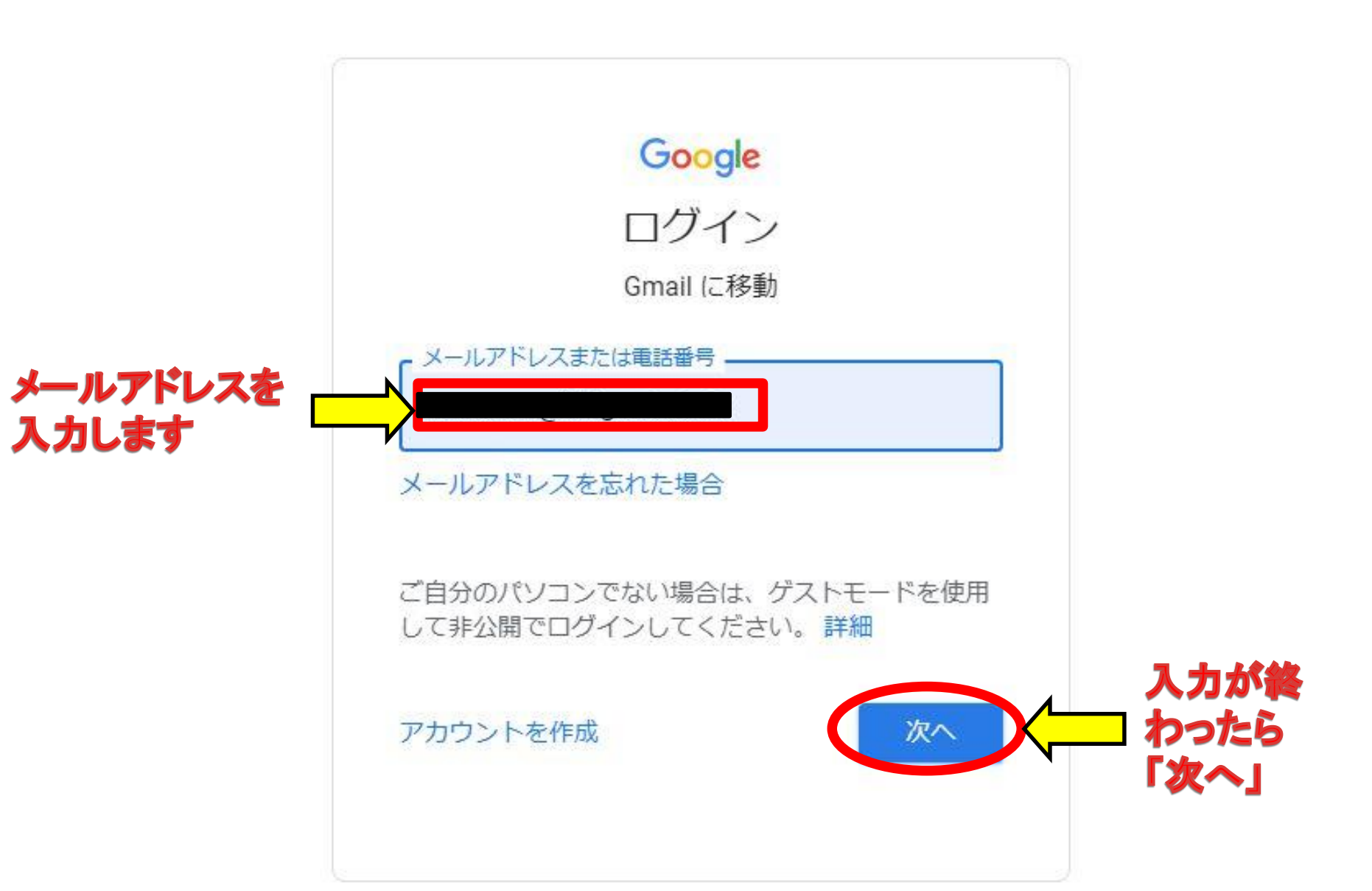

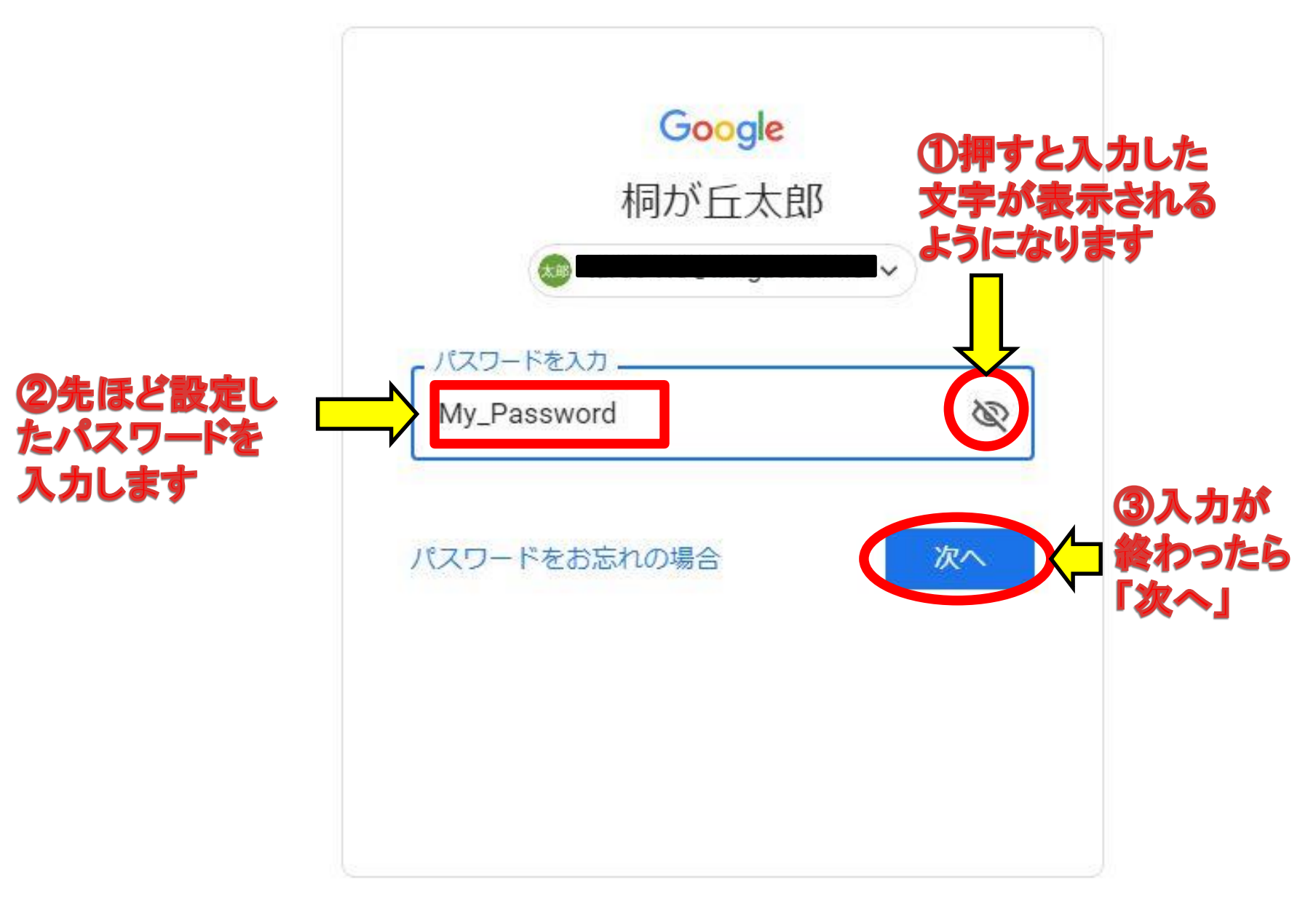

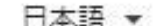

ヘルプ プライバシー 担約

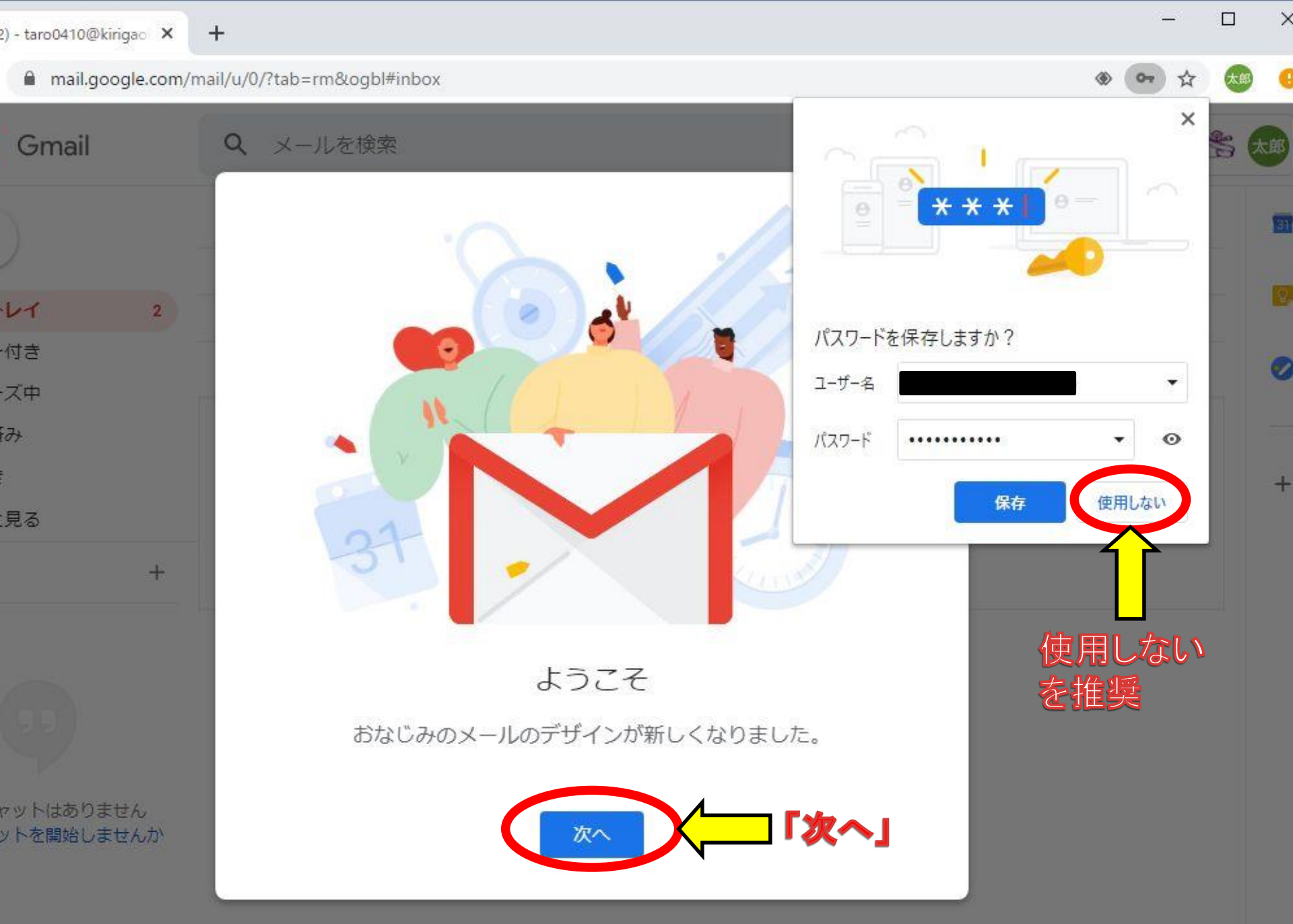

9

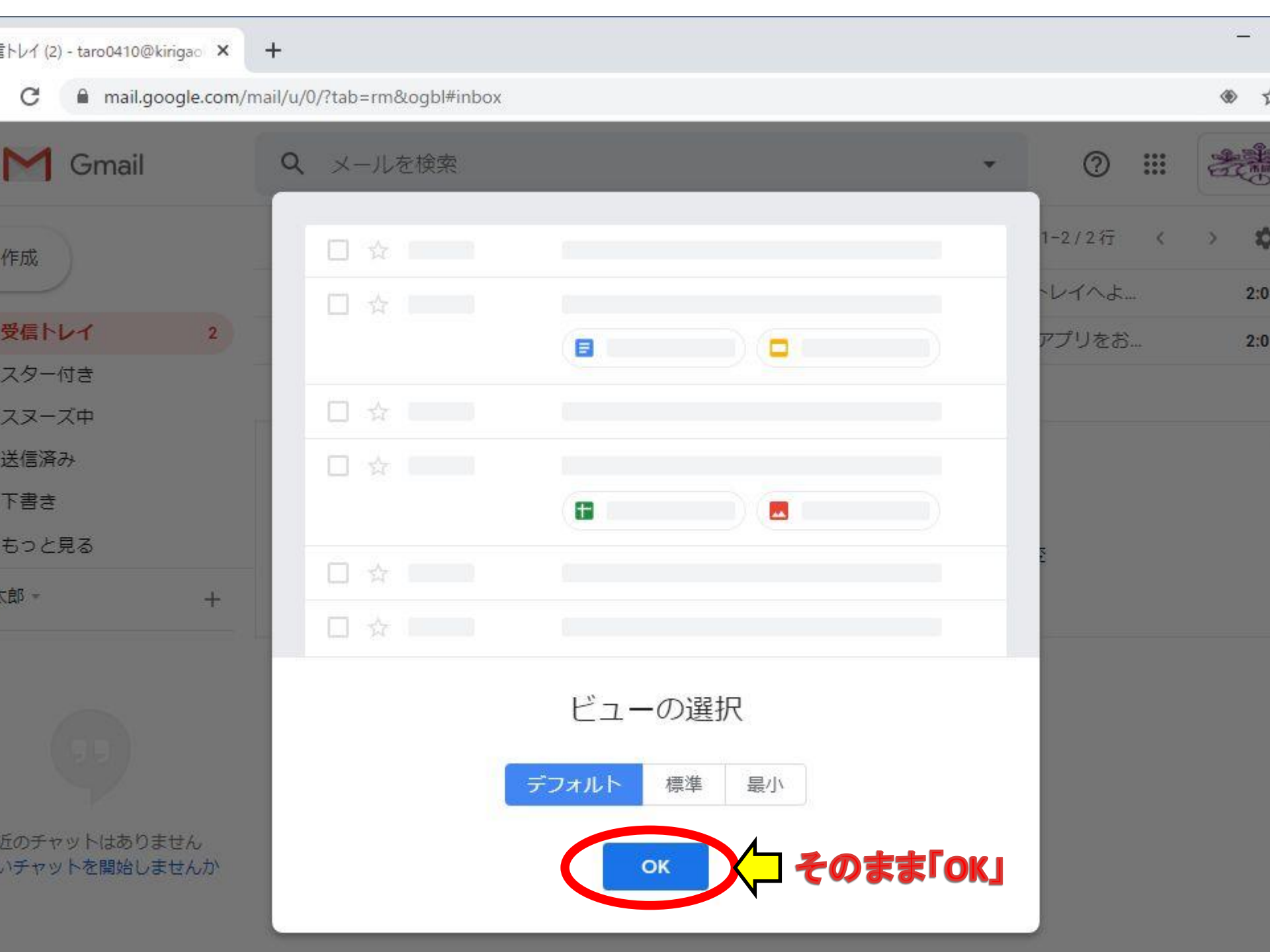

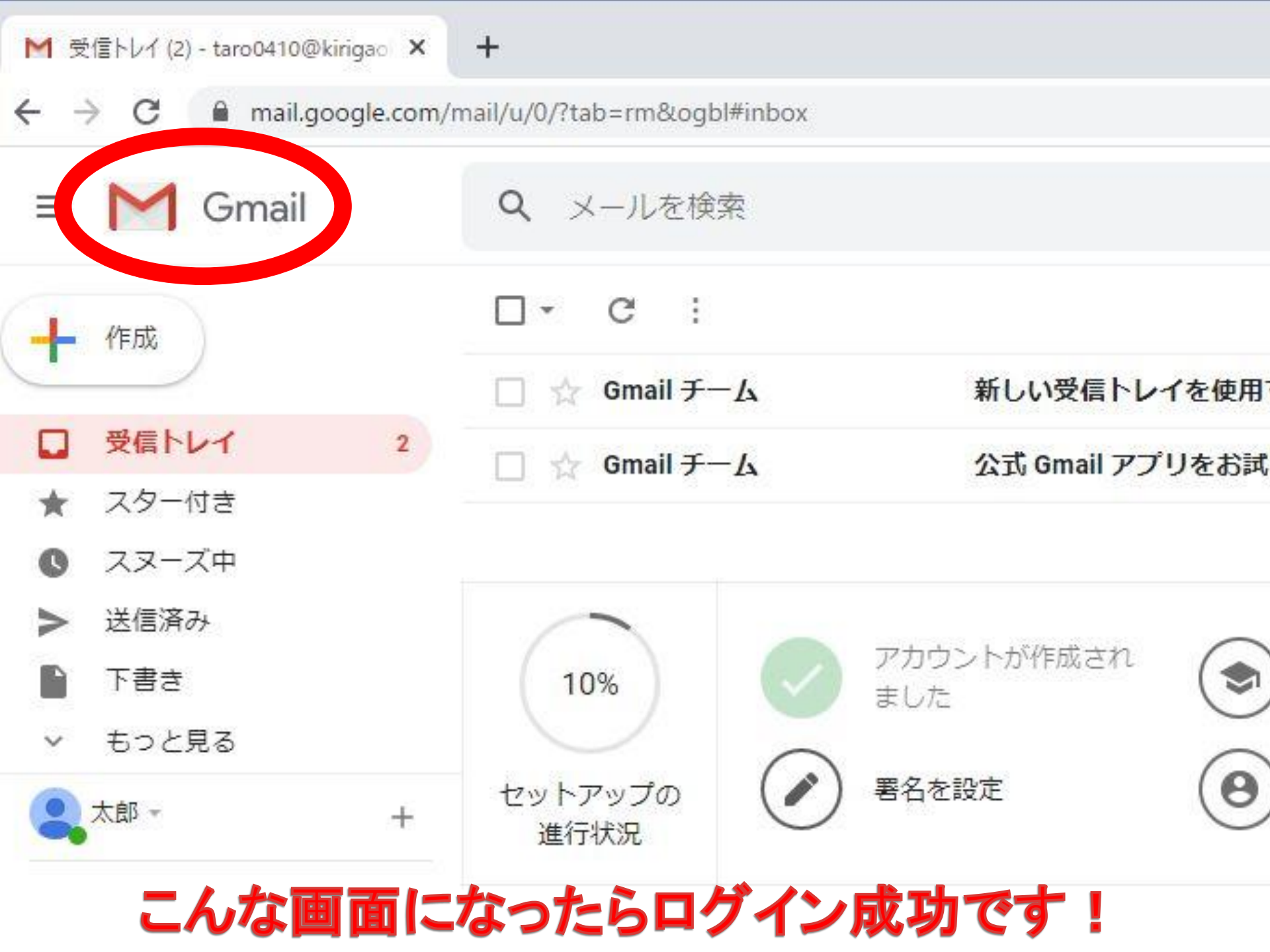

# 3. Classroomに ログインしてみよう

| Classroom          | にログインし。                | よう! (Gi                                                      | mail画           | 面から         | ) · · ·   |
|--------------------|------------------------|--------------------------------------------------------------|-----------------|-------------|-----------|
| ?tab=rm&ogbl#inbox |                        |                                                              |                 | 4           | » 🖈 📾 😶   |
| メールを検索             |                        | ①Googleアフ<br>(木 <sup>・</sup> ツ木 <sup>・</sup> ツマーク)<br>クリックして | <i>b</i>        |             |           |
| C :                |                        |                                                              |                 |             |           |
| ☆ Gmail チーム        | 新しい受信トレイを依             | 使用するためのとこ                                                    | 太郎              |             |           |
| ☆ Gmail チーム        | 公式 Gmail アプリをお         | 6試しください-2                                                    | アカウント           | Gmail       | ドライブ      |
|                    | ②Class<br>クリ           | roomを<br>ック                                                  | -               |             |           |
| 10%                | アカウントが作成され<br>ました      | Gmail の使                                                     | Classroom       | ドキュメ        | スプレッ      |
| トアップの              | 署名を設定                  | 9 プロフィー<br>更                                                 | <b>1</b><br>774 | 31<br>カレンダー | @<br>チャット |
|                    |                        |                                                              | C               |             | 8         |
| を使用中               | プログラムオ<br>Powered by ( | (リシー<br>Google                                               | Meet            | サイト         | 連絡先       |
|                    |                        |                                                              |                 |             |           |

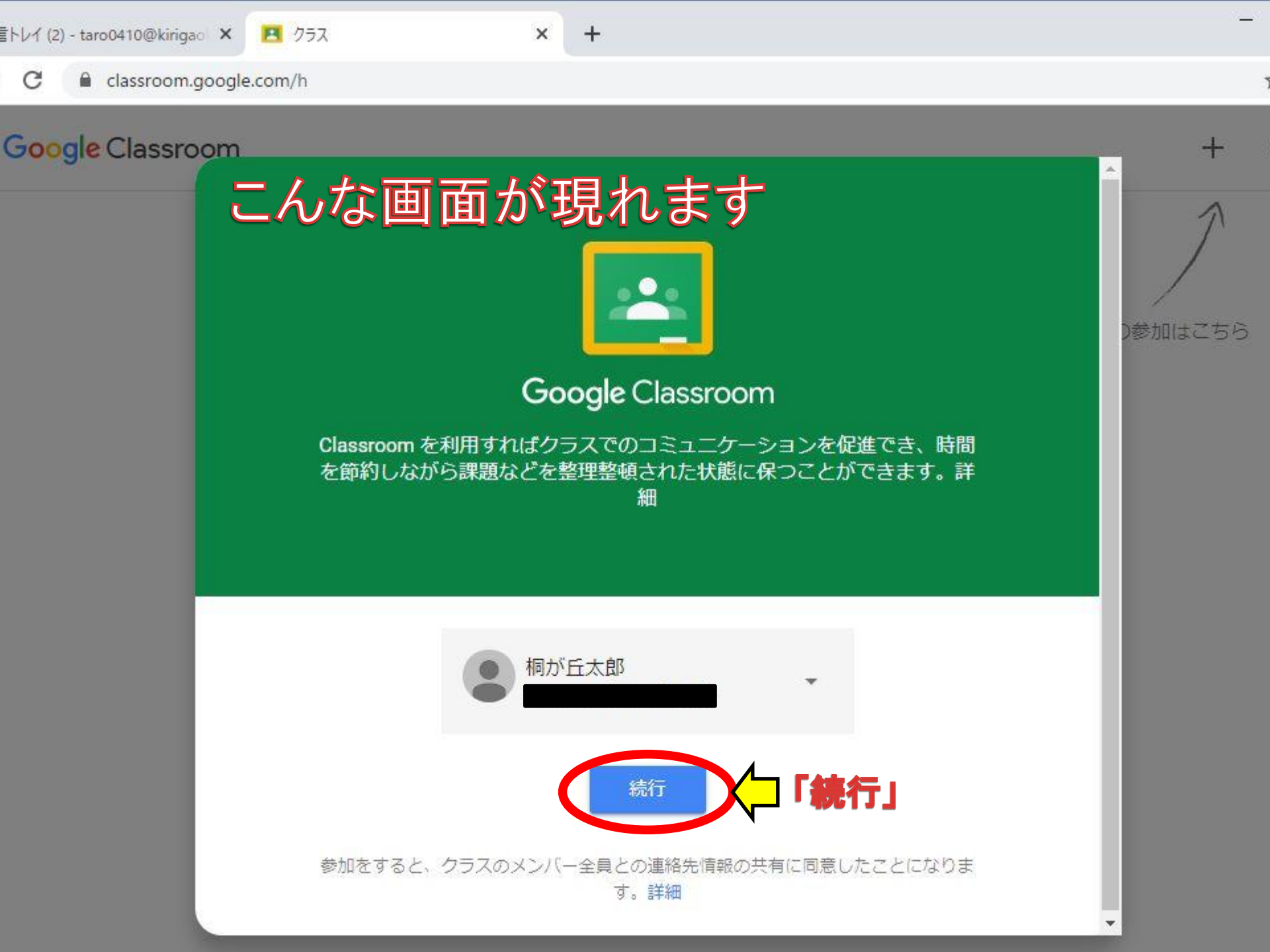

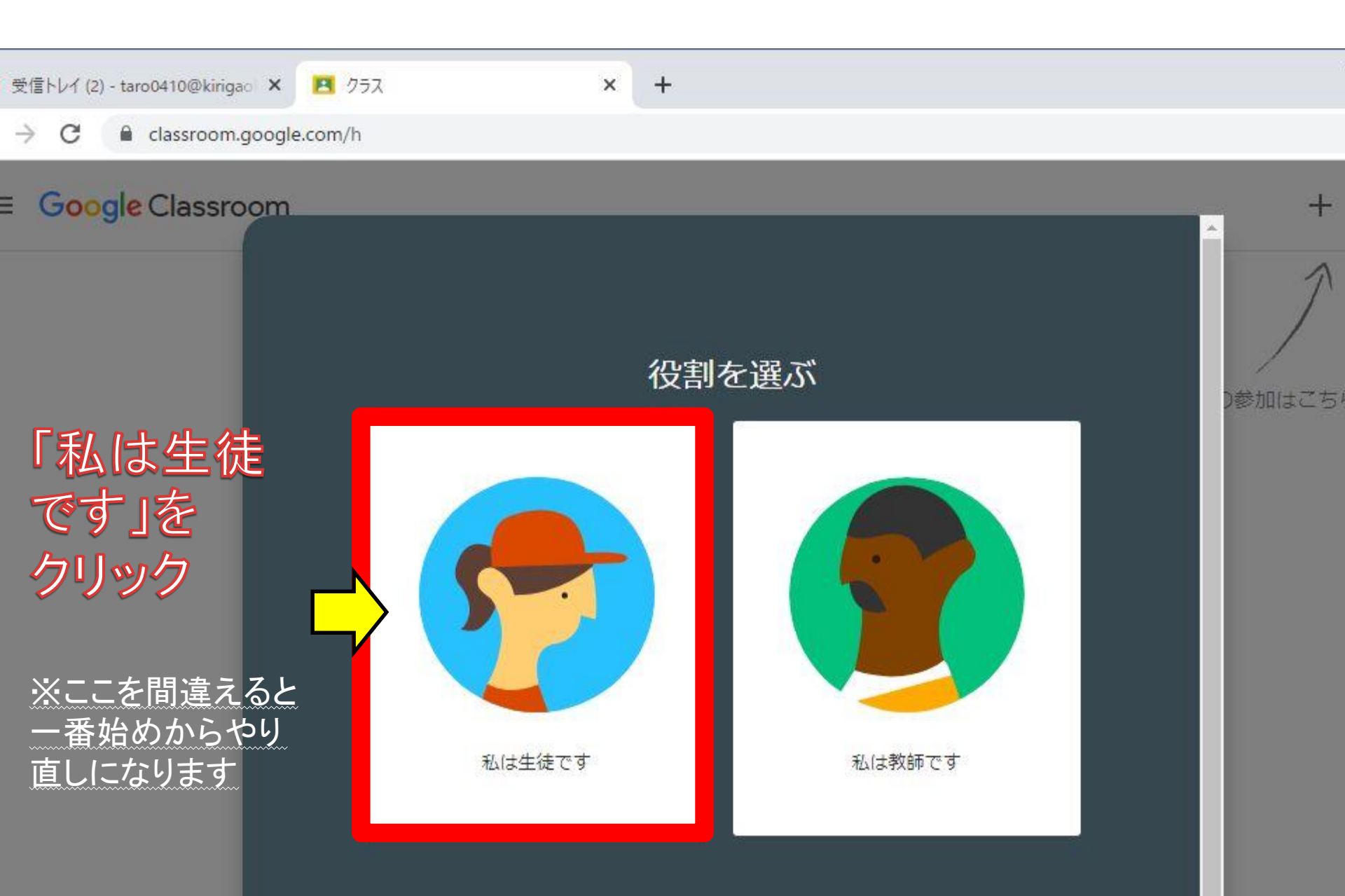

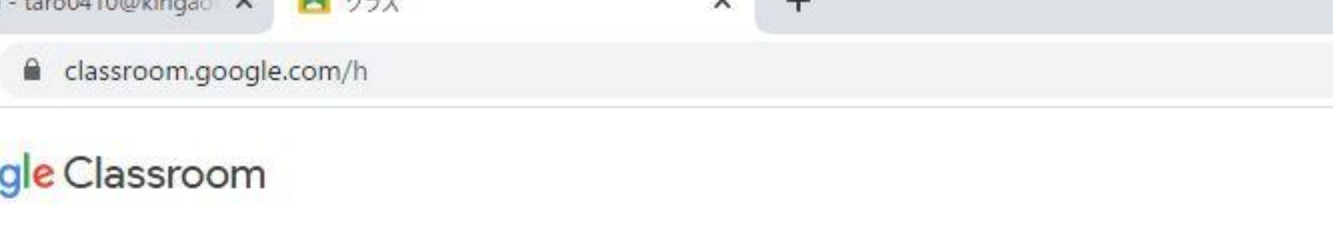

#### こんな画面になったらOK! 次に「クラスへの参加」をします

クラスへの参加はこちら

※先にクラスへの摺荷を受けていた場合には参加しているクラスが表示されます

既存のクラスが表示されない場合

別のアカウントを試す

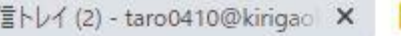

🖪 クラス

× -

C 🔒 classroom.google.com/h

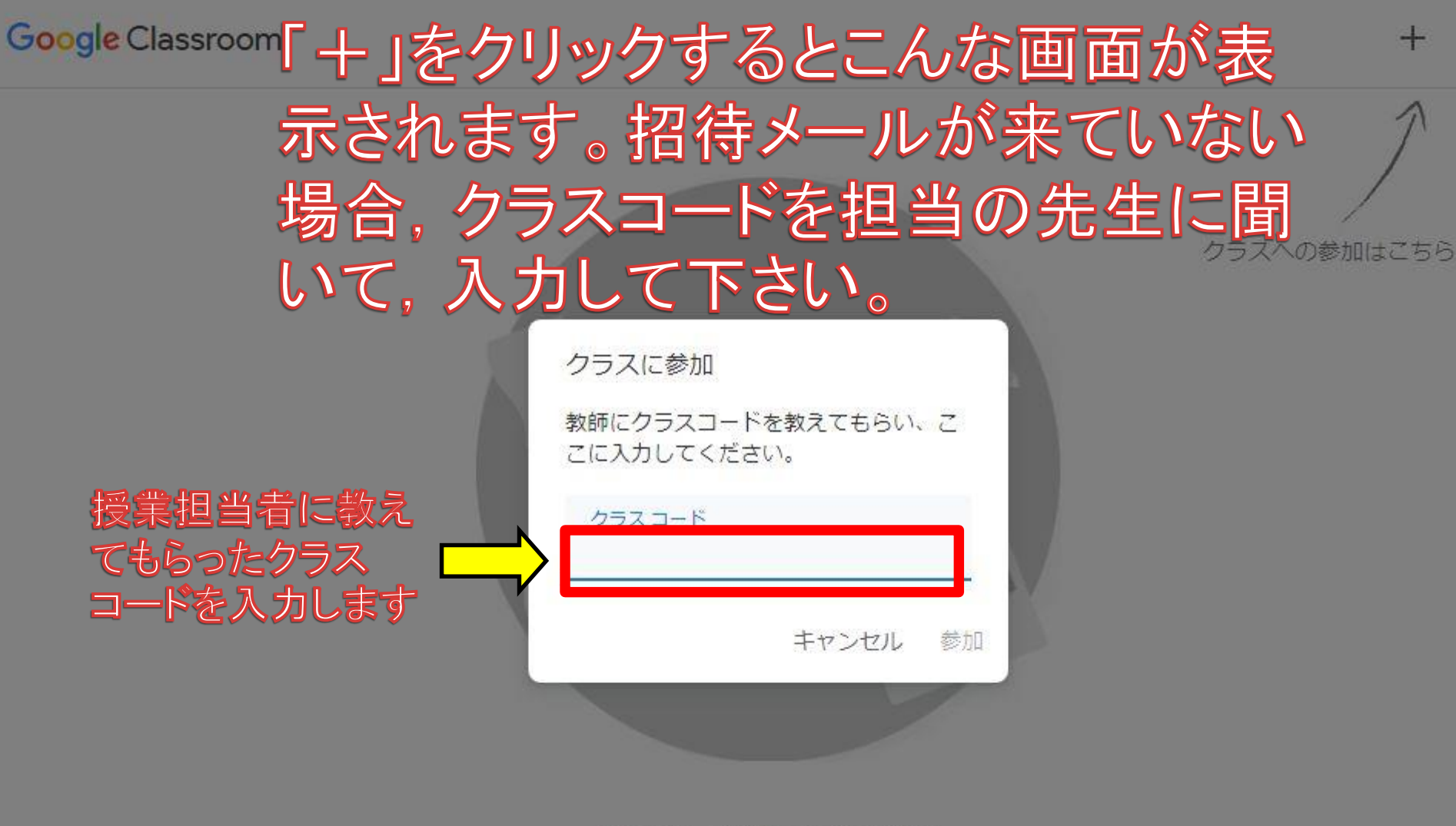

既存のクラスが表示されない場合

別のアカウントを試す

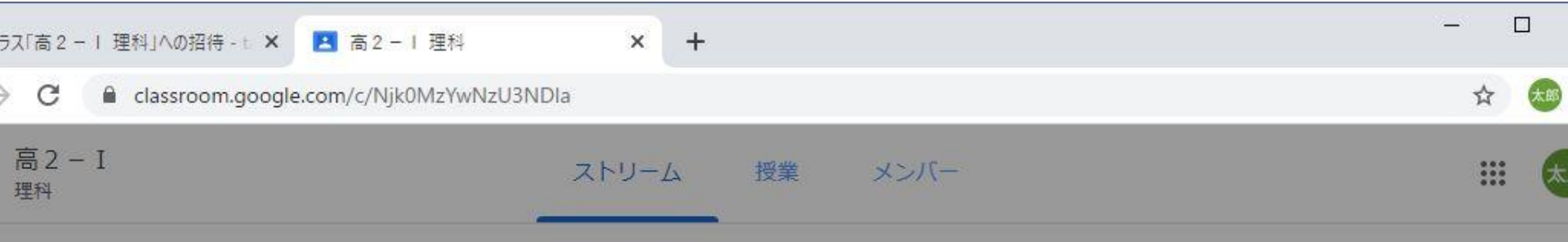

#### クラスに参加するとこんな画面が現れます

高2-I

理科

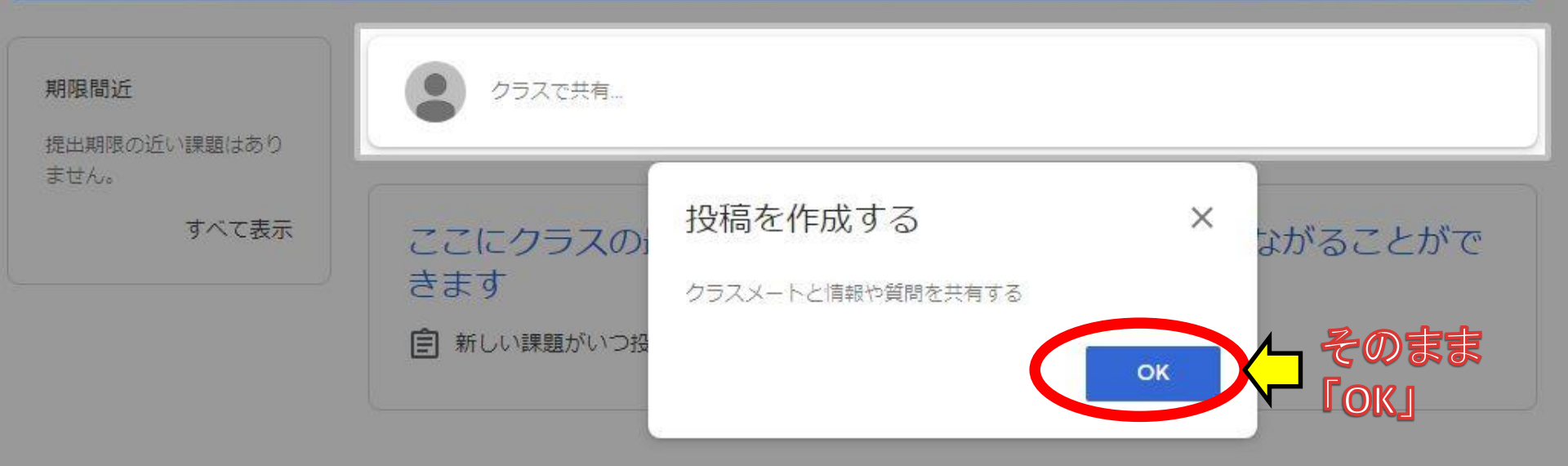

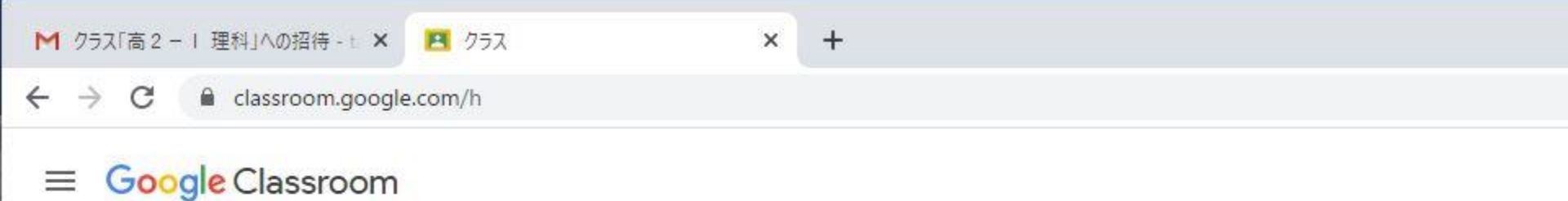

| 高2-I<br><sup>理科</sup><br>齋藤豊 | 参加したクラスが<br>表示されていたらOK!                |
|------------------------------|----------------------------------------|
| <u>i</u>                     | 参加しているクラスが<br>増えると表示されるクラスも<br>増えていきます |

Classroomにログインすると この画面が最初に表示されます

# 4. Classroom 招待メールから クラスに参加してみよう

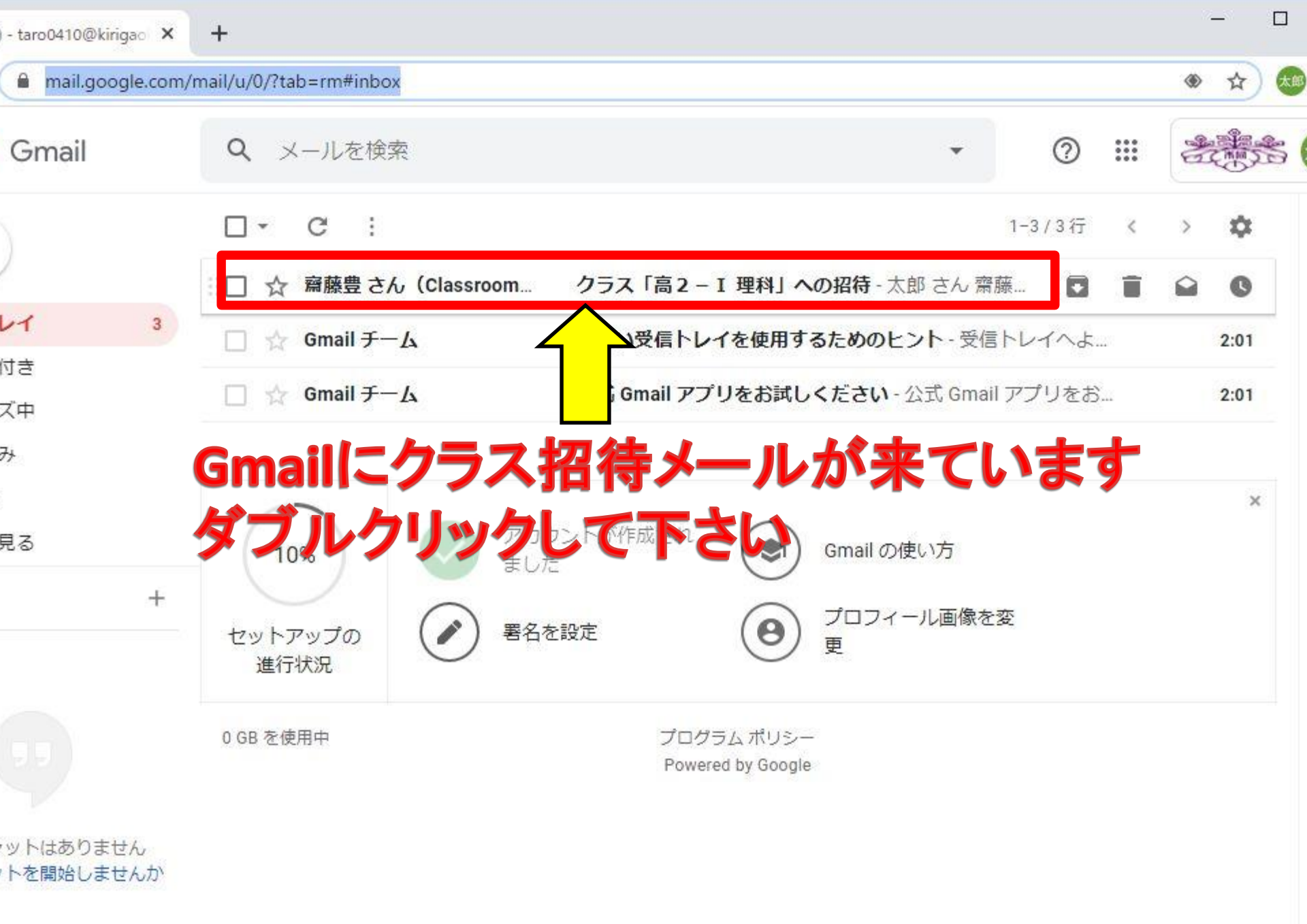

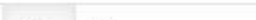

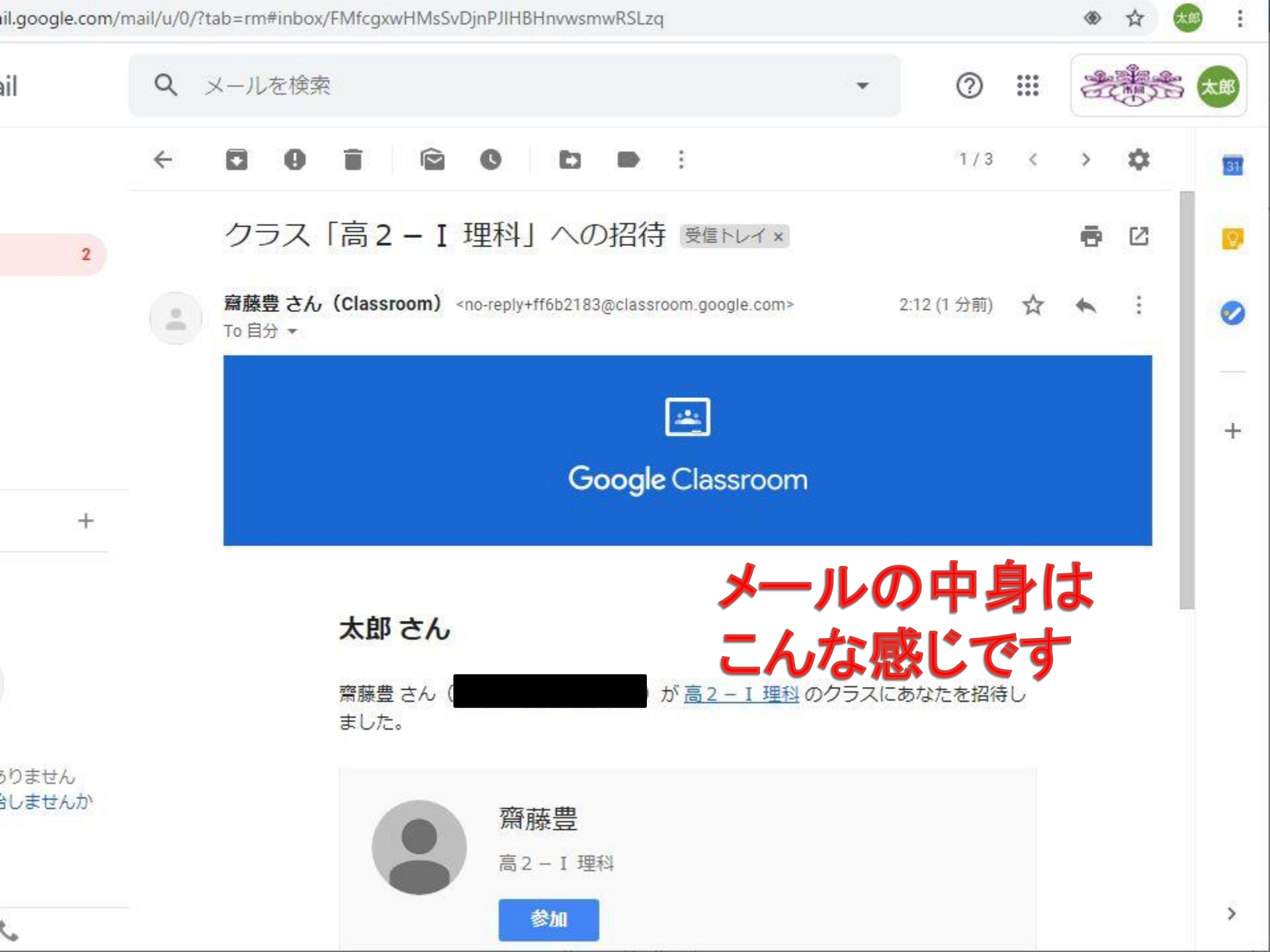

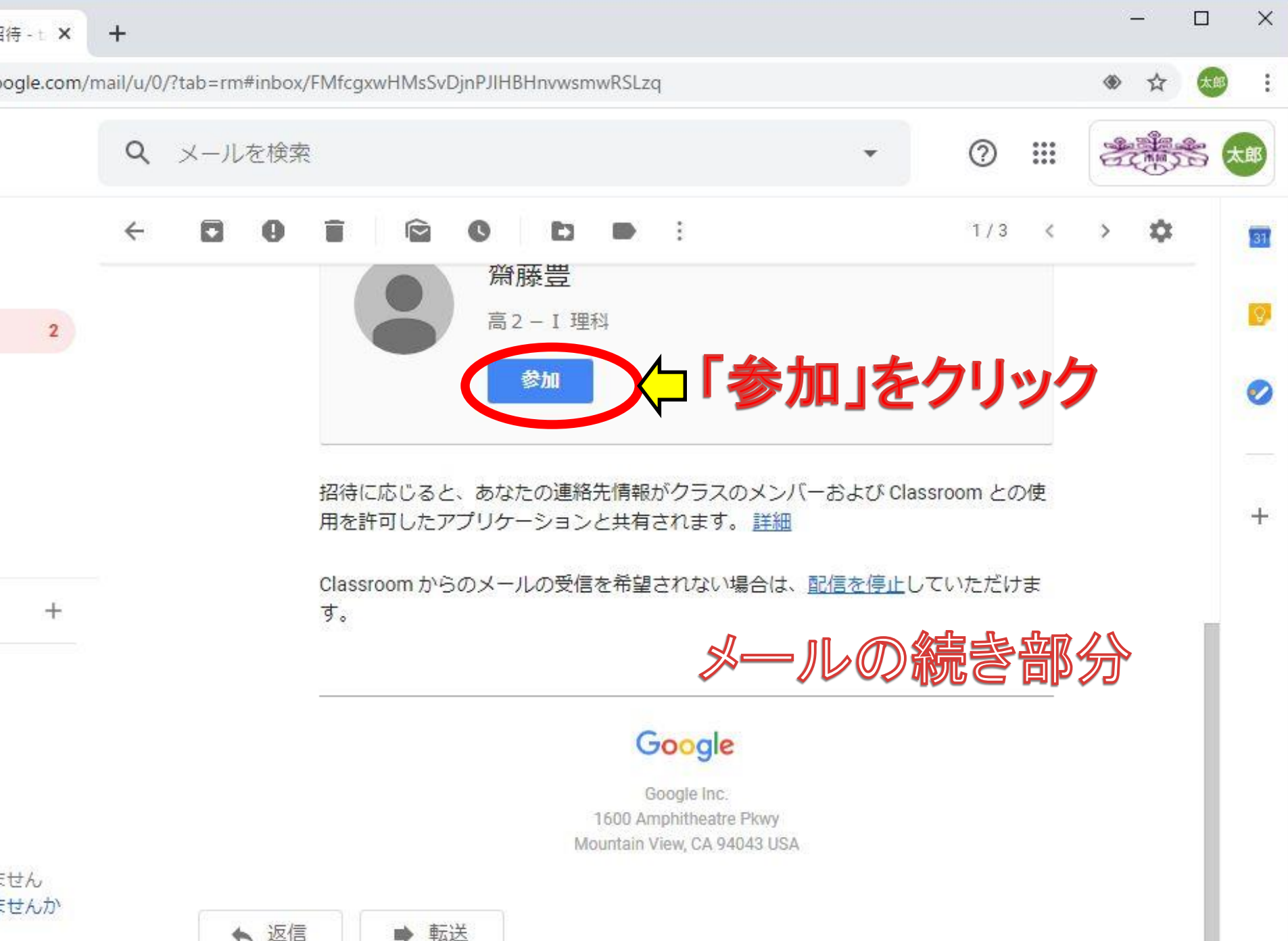

▲ 返信

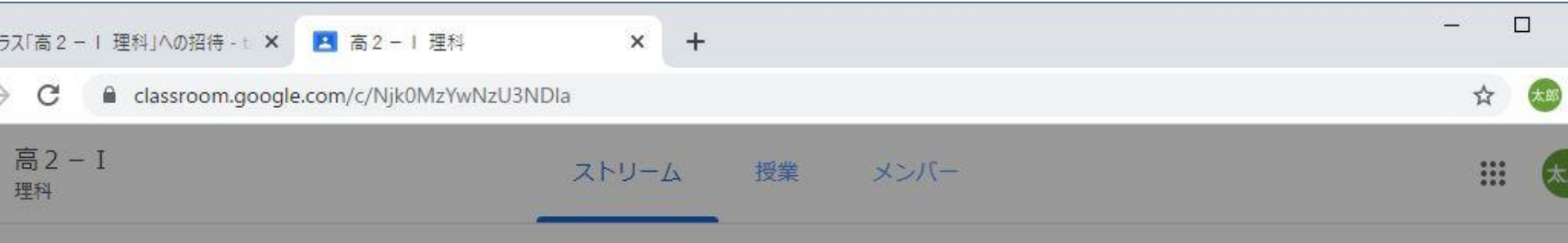

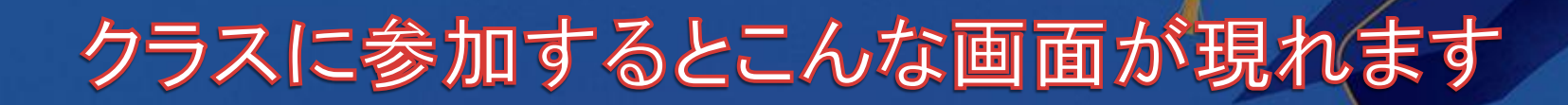

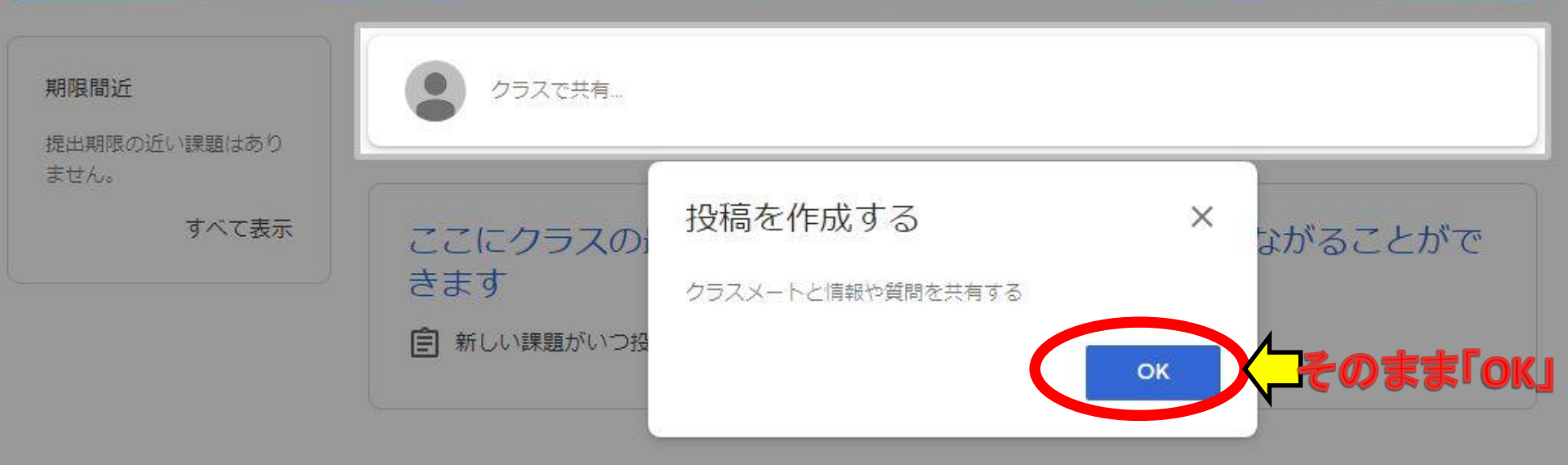

高2-I

理科

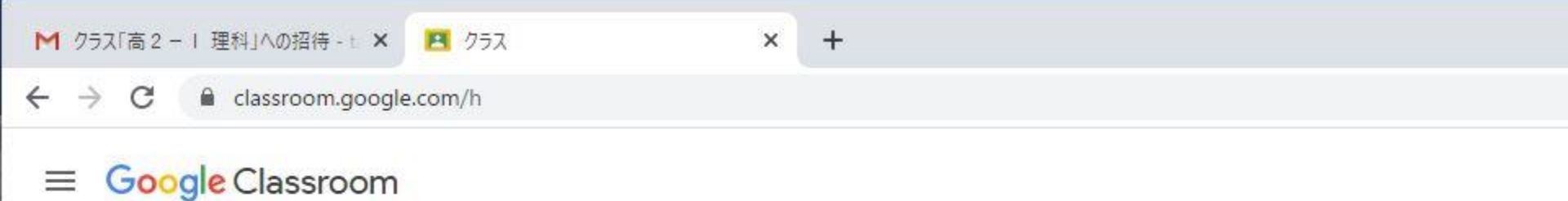

| 高2-I<br><sup>理科</sup><br>齋藤豊 | 参加したクラスが<br>表示されていたらOK!                |
|------------------------------|----------------------------------------|
| <u>i</u>                     | 参加しているクラスが<br>増えると表示されるクラスも<br>増えていきます |

Classroomにログインすると この画面が最初に表示されます

# 以上で,準備終了です。 お疲れ様でした!